## **INSTRUCTION MANUAL**

Wireless Gateway/Hub E1

You will need Nous Smart Home App. Scan the QR code or download it from direct link

×

# **Precautions**

- Read this manual carefully.
- Use the product within the temperature and humidity limits specified in the technical data sheet.
- Do not install the product near heat sources such as radiators, etc.
- Do not allow the device to fall and be subject to mechanical loads.
- Do not use chemically active and abrasive detergents to clean the product. Use a damp flannel cloth for this.
- Do not overload the specified capacity. This may cause short circuit and electric shock.
- Do not disassemble the product yourself diagnostics and repair of the device must be carried out only in a certified service center.

## Know about the Smart Gateway

This smart gateway, adopting super low power consumption Zigbee technology, can work with kinds of smart sensors and smart home appliances to build a smart home system and the gateway works as the central controller. Built-in Wi-Fi module support direct connection to user's home Wi-Fi network.

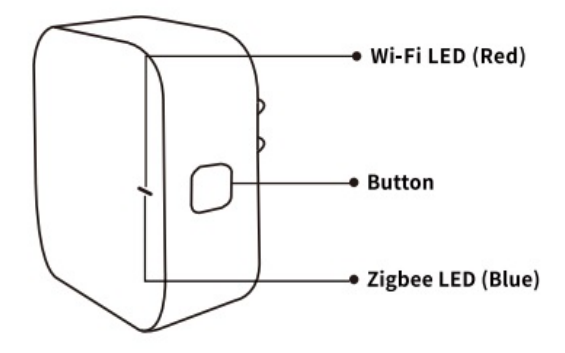

#### Wi-Fi LED(RED)

Blinking: The gateway enters wi-fi configuration mode OFF: No network connection ON: Connected to the wi-fi network

### Button

Reset or enter Wi-fi configuration mode : Press andhold the button for 5 seconds until the RED LED blinks, the gateway will enter Wi-fi configuration mode

### Zigbee LED(Blue)

Blinking: The gateway enters Zigbee network configuration mode(preparing to add subdevice) OFF: The gateway is under standby status

## **Quick Installation Guide**

• (If you have installed the NOUS Smart Home on your mobile phone, please go to step 2) Scan QR

code or search NOUS Smart Home in APP Store or Google Play to install APP(new user must register account first)

- Connect mobile phone to your 2.4GHz Wi-Fi router (with internet) and plug in the Smart Gateway to outlet.
- Run NOUS Smart Home APP, Click"+" at the top right corner (select Gateway and Others-> Wireless Gateway(zigbee)

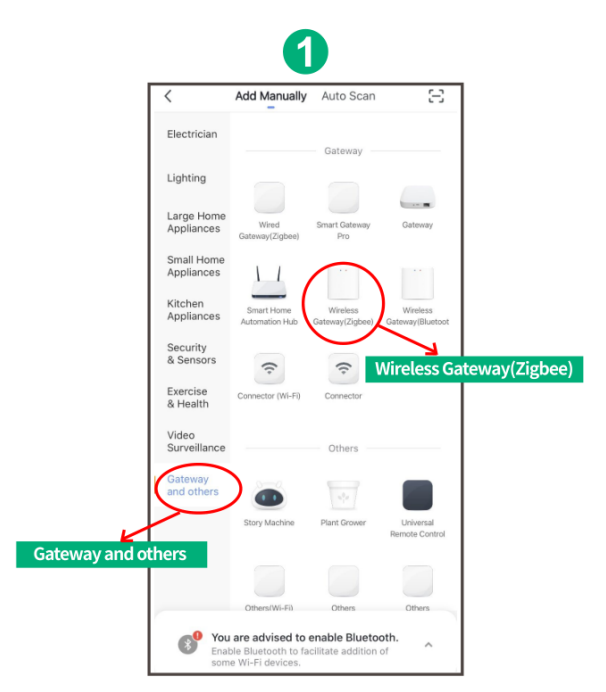

• Pressing the button for 5 seconds until the red LED blinks, then follow the in-app instructions to connect the smart gateway to your network.

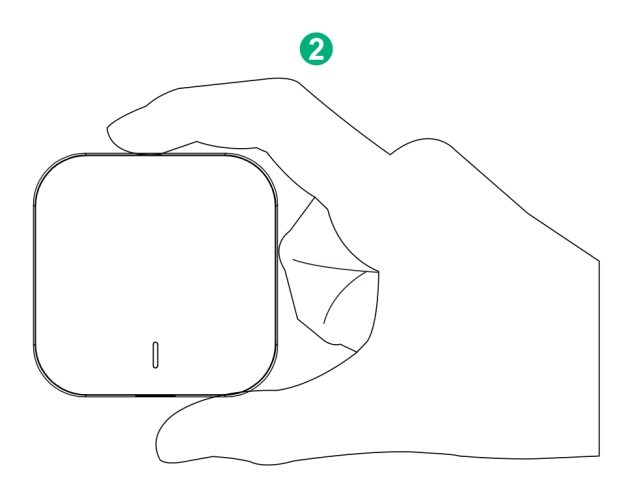

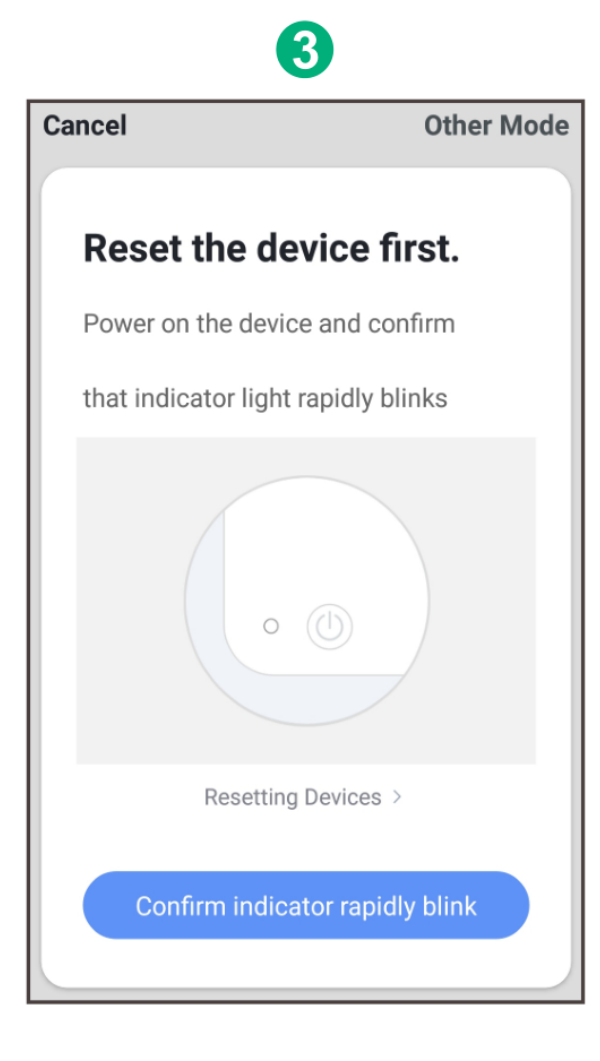

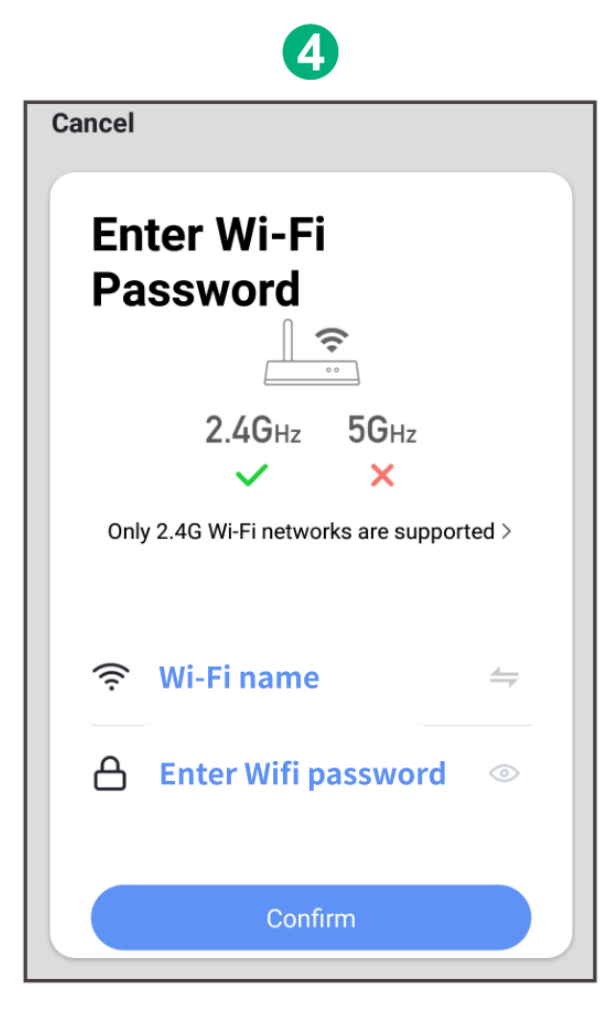

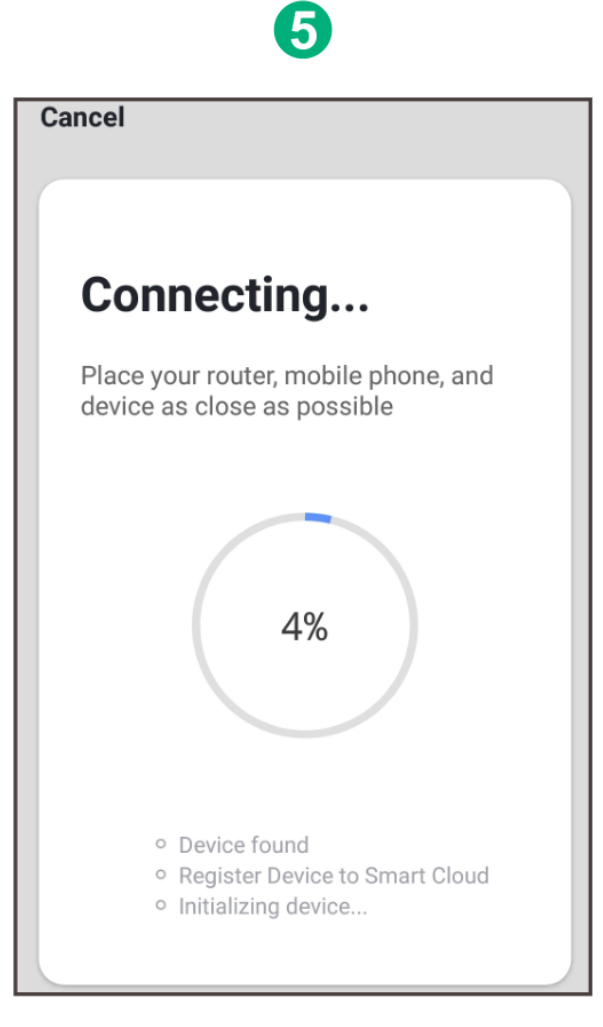

• Waiting for a few seconds ,you can see the gateway is shown and you may rename it

|        | 6                                                 |
|--------|---------------------------------------------------|
| Cancel |                                                   |
|        | Zigbee Smart Gateway<br>Device added successfully |
| home   |                                                   |
|        |                                                   |
|        | Done                                              |

• Press Done to finish the installation of gateway